Assisted Decision-Making (Capacity) Act 2015:

Decision Support Service update: 6 months since commencement

HSE Webinar 11.10.23

Áine Flynn Director of the Decision Support Service

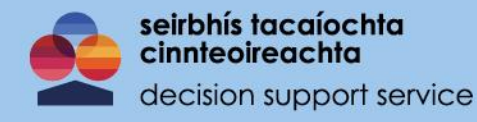

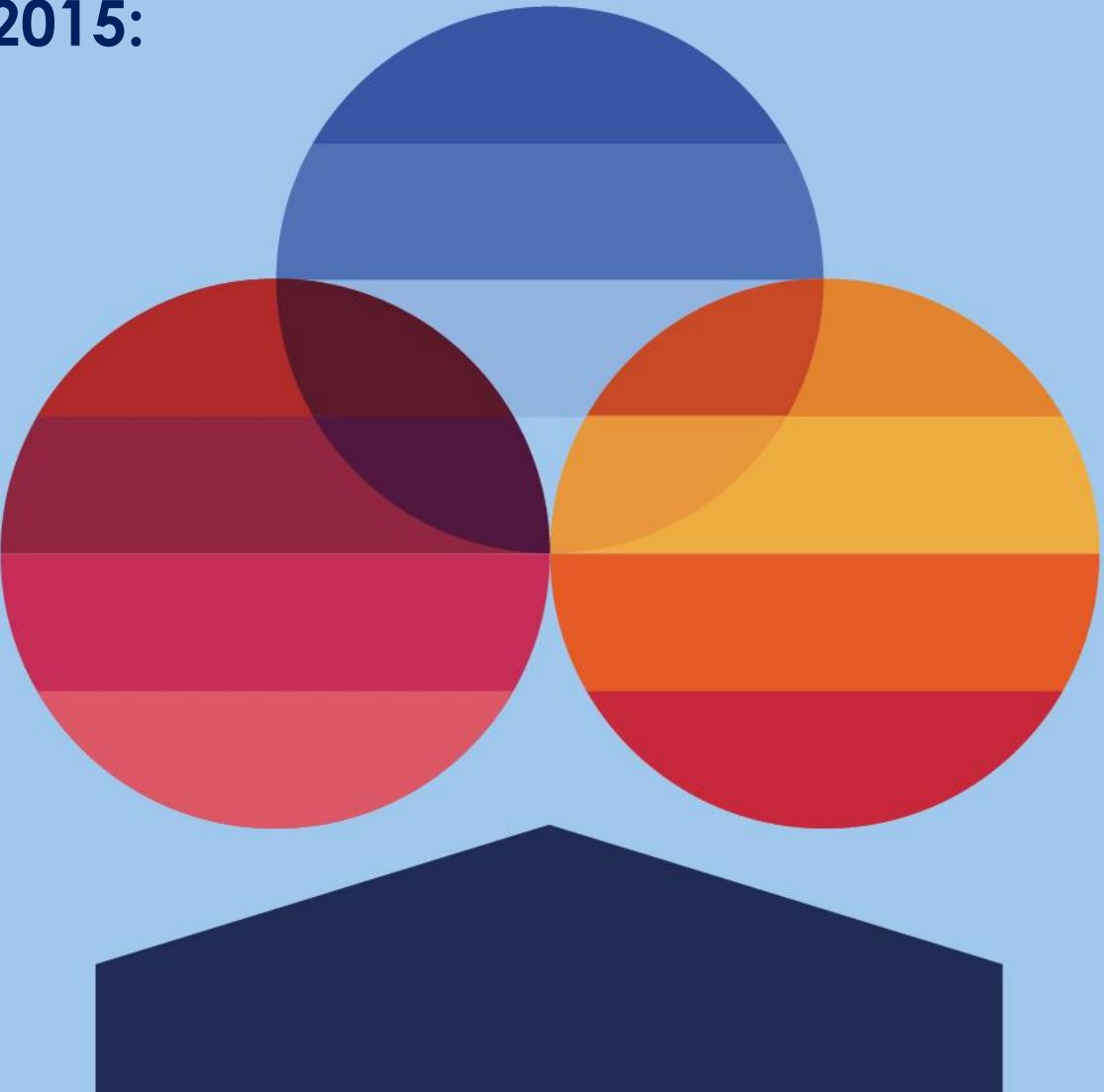

## **Decision Support Service (DSS)**

Section 94: Director of the DSS is appointed by the MHC to carry out functions conferred on the Director by the 2015 Act

| Promote     | Provide          | Provide           | Maintain      | Investigate    | Maintain panels | Publish codes of | Central       | Report and |
|-------------|------------------|-------------------|---------------|----------------|-----------------|------------------|---------------|------------|
| awareness & | information to   | information &     | registers &   | complaints     | of persons to   | practice to      | Authority for | make       |
| public      | relevant persons | guidance to       | supervise     | about decision | carry out       | provide          | Hague         | recommend- |
| confidence  | & decision       | bodies about      | arrangements  | supporters and | certain roles   | guidance         | Convention on | ations to  |
|             | supporters       | interactions with | under the Act | arrangements   | sunder the Act  |                  | International | Ministers  |
|             |                  | relevant persons  |               |                |                 |                  | Protection of |            |
|             |                  | & decision        |               |                |                 |                  | Adults        |            |
|             |                  | supporters        |               |                |                 |                  | -ratification |            |
|             |                  |                   |               |                |                 |                  | pending       |            |
|             |                  |                   |               |                |                 |                  |               |            |

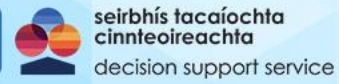

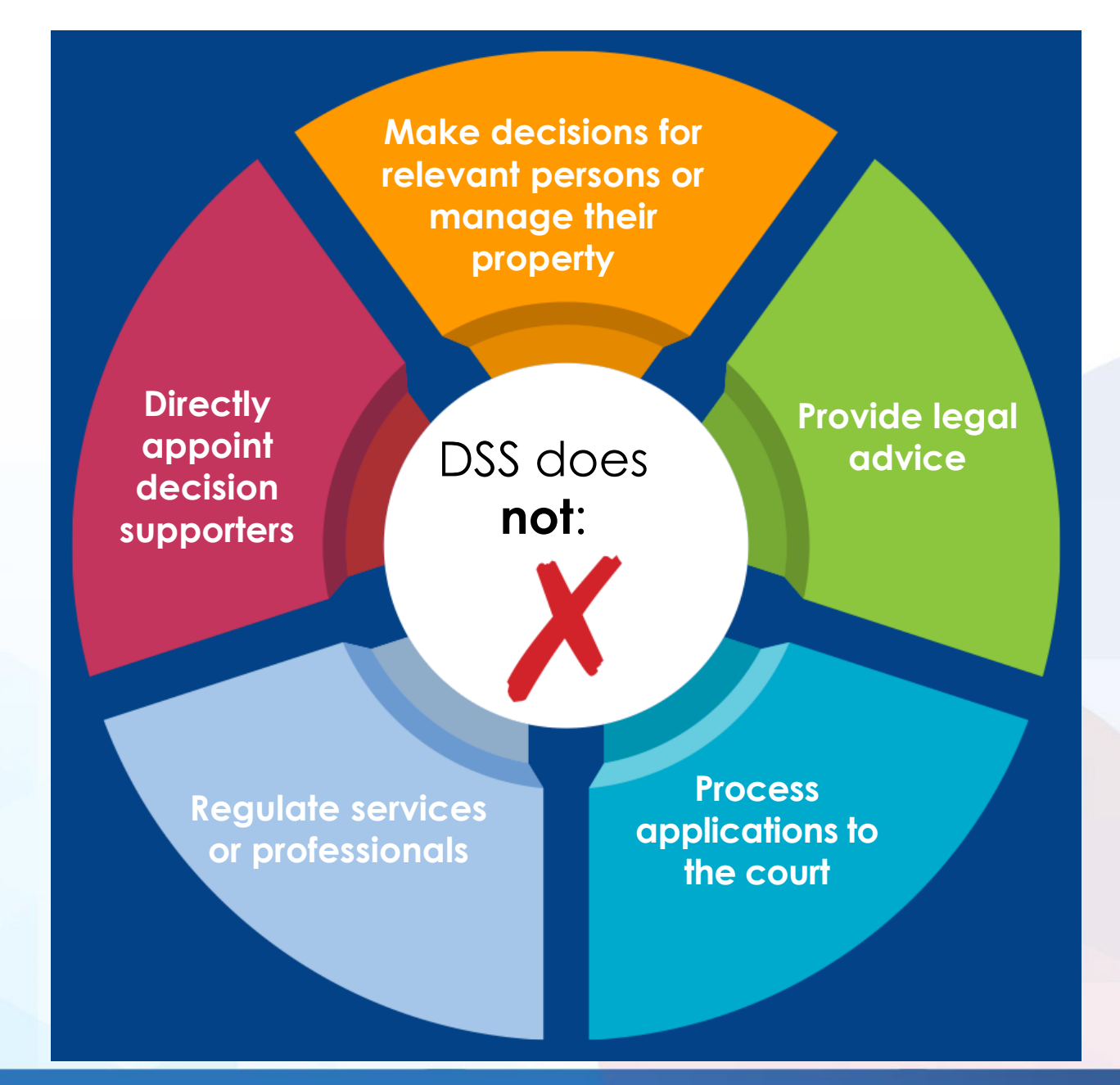

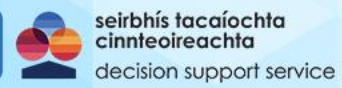

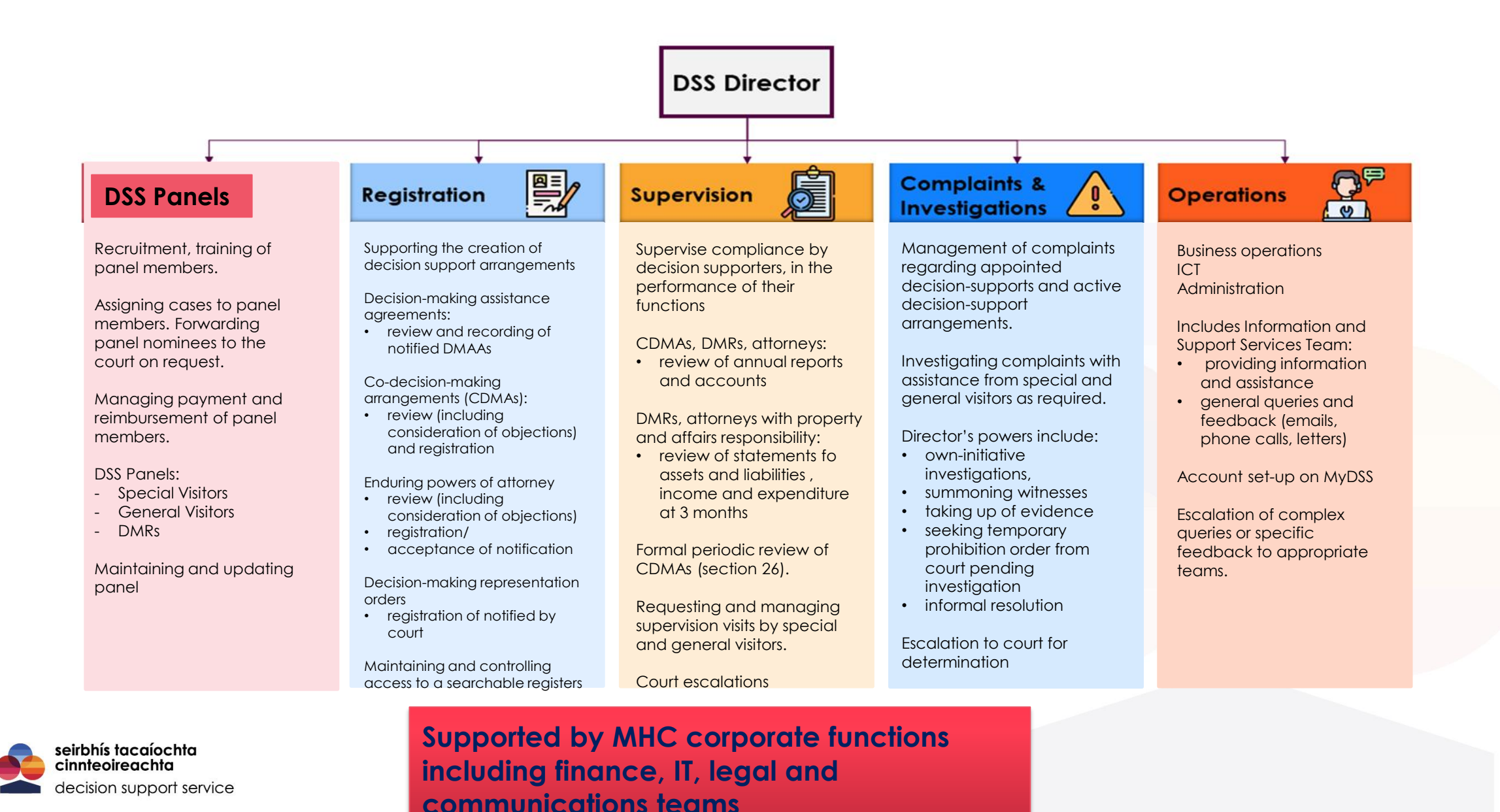

## Advance healthcare directives

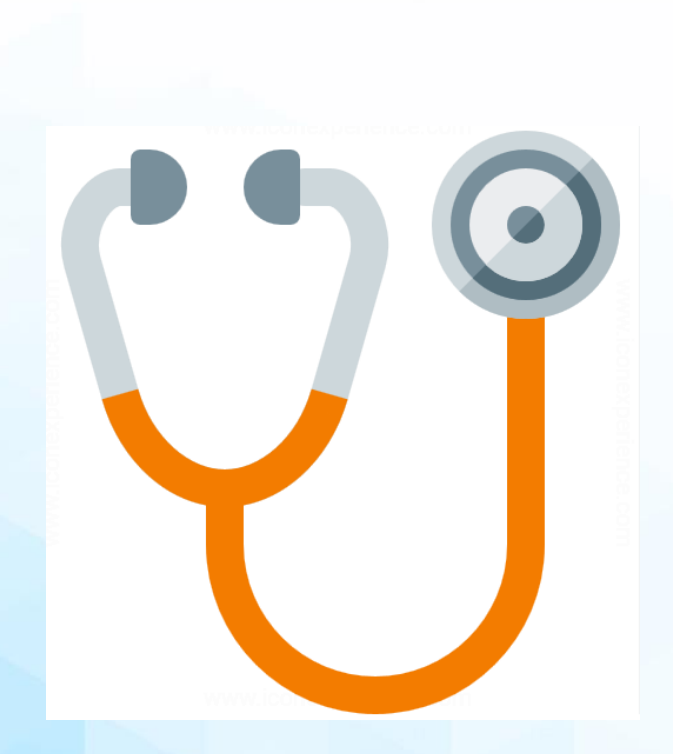

 Minister for Health has approved a template advance healthcare directive to provide guidance.

• expected to be published soon on DSS website

• Minister for Health may make regulations to provide for a register of advance healthcare directive

- regulations have not been made yet
- an advance healthcare directive does not require registration to be valid

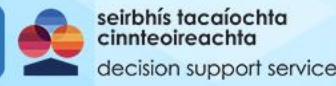

## Calls, queries and accounts created (up to 6.10.23)

- Total inbound calls handled: 6602\*
- Total emails handled: 3984
- Contacts fully verified: 3040
- Total contacts verified by MyGovID: 2392
- Total accounts manually verified: 648

\*September has been our busiest month for call volumes

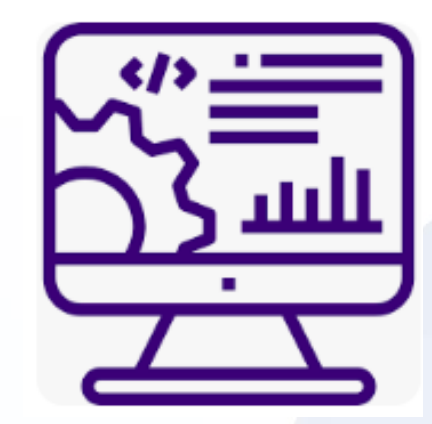

**Contact age distribution** 18-29 - 4%30-44 - 16%45-59 - 27%60-74 - 24%75+ - 29%

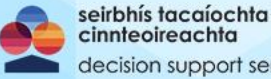

## Applications to DSS Registrations (up to 6.10.23)

5

5

9

33

52

#### • Total draft applications:

| •co-decision-making agreement:                            | 83   |
|-----------------------------------------------------------|------|
| <ul> <li>decision-making assistance agreement:</li> </ul> | 170  |
| •Total:                                                   | 1956 |

#### • No. of submitted applications/orders (pending):

| •Total:                                                   | 166 |
|-----------------------------------------------------------|-----|
| <ul> <li>decision-making representation order:</li> </ul> | 28  |
| <ul> <li>decision-making assistance agreement:</li> </ul> | 13  |
| <ul> <li>co-decision-making agreement:</li> </ul>         | 16  |
| <ul><li>enduring power of attorney:</li></ul>             | 109 |

#### Registered applications:

- enduring power of attorney:
  co-decision-making agreement:
  decision-making assistance agreement:\*
- •decision-making representation order:

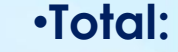

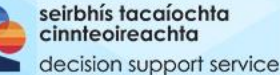

\* We are <u>notified</u> of/ do not formally register DMAAs

## **Register searches**

• DSS register is searchable by:

ision support service

- bodies and classes of persons as prescribed by regulation (S.I. 206/2023) and approved following DSS process
- a person who can demonstrate a legitimate interest

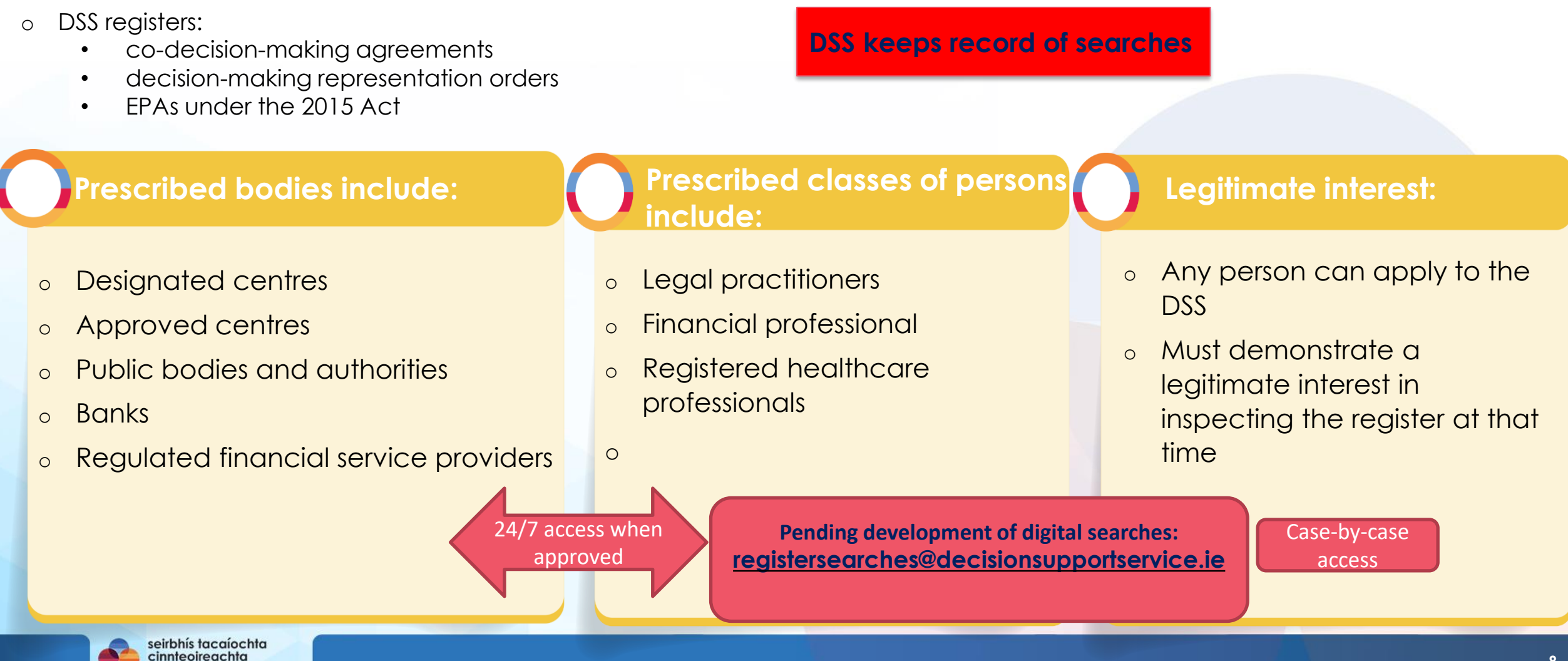

## Using MyGovID to create a MyDSS portal account

#### Why?

- we create an account for any person using DSS services, this allows us to identify our service user
- all applications require a fully verified account
- process presented to and approved by the Data Protection Commission

#### When?

identity verification is the first step of • the process for creation of a DMAA, CDMA, EPA

#### Where?

Identity Verification is completed on • the MyDSS portal – accessible via our website decisionsupportservice.ie

#### How?

This is primarily done using a fully ٠ verified MyGovID account

#### **Benefits**

- Immediate access to online application forms
- Immediate access to template supporting documents (including capacity statements) once the application is completed

#### How many?

- We have over 3040 fully verified users
- 79% of these have used MyGovID to setup their account
- Over 40% of accounts set up using MyGov relate to account holders aged 70 and over

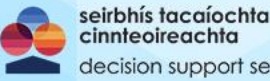

## Manual ID Verification: Alternative to MyGovID

Why?

 to ensure all applicants are able to be set up with a MyDSS account

#### When?

 manual identity verification is the first step of the process as with MyGovID verfication

#### Where?

- contact DSS Information Services team
- forms is available on our website <u>here</u>

#### How?

- completed form, copies of proof of ID and address are sent to IDVF@decisionsupportservice.ie
- do not send via post
- when completed, DSS will inform applicant that they can access the portal

## seirbhís tacaíochta

#### ecision support service

#### Benefits:

 Once ID verification is completed, applicant has access to online application process

#### Drawbacks:

- Manual verification can take up to 6 weeks from submission at present
- Clarifications or incomplete forms take longer
- 1 in 2 applications have been incomplete

# **Timelines**

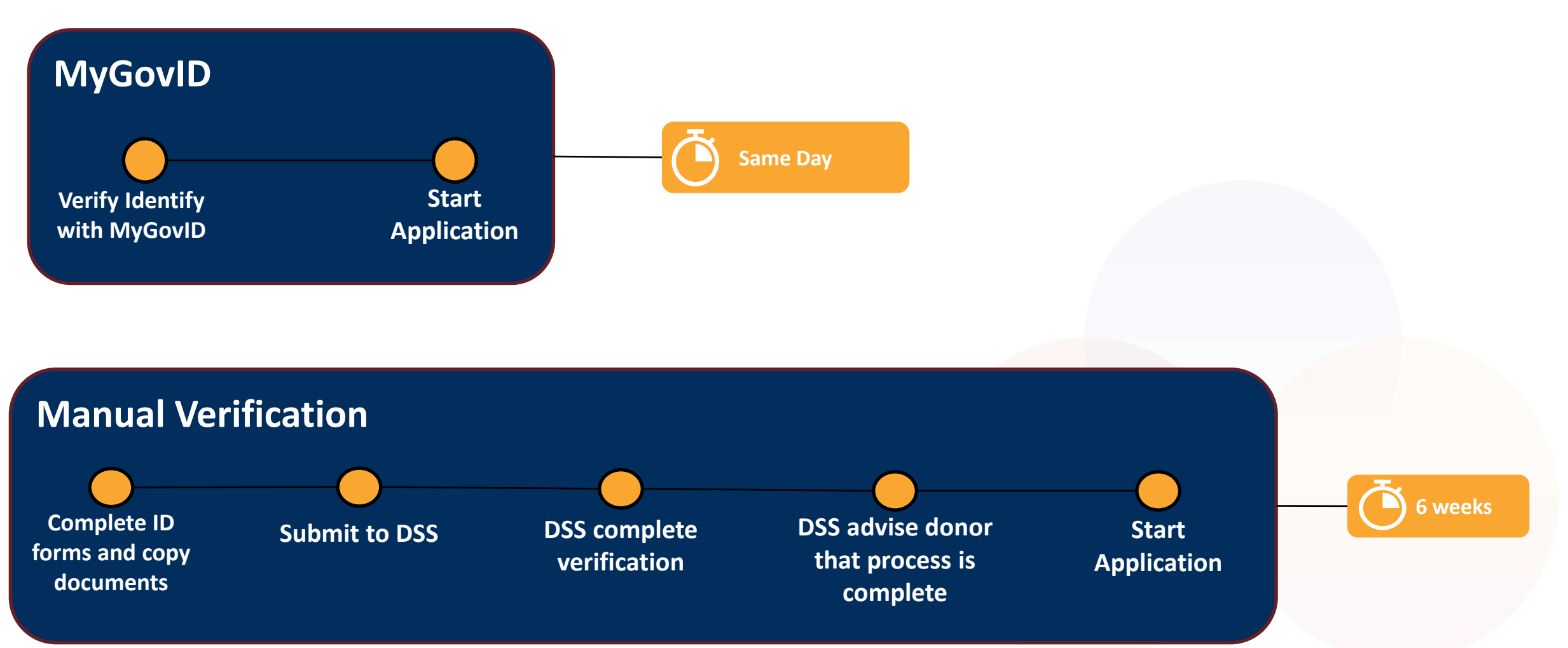

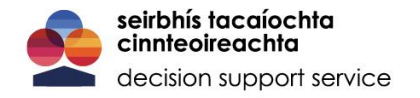

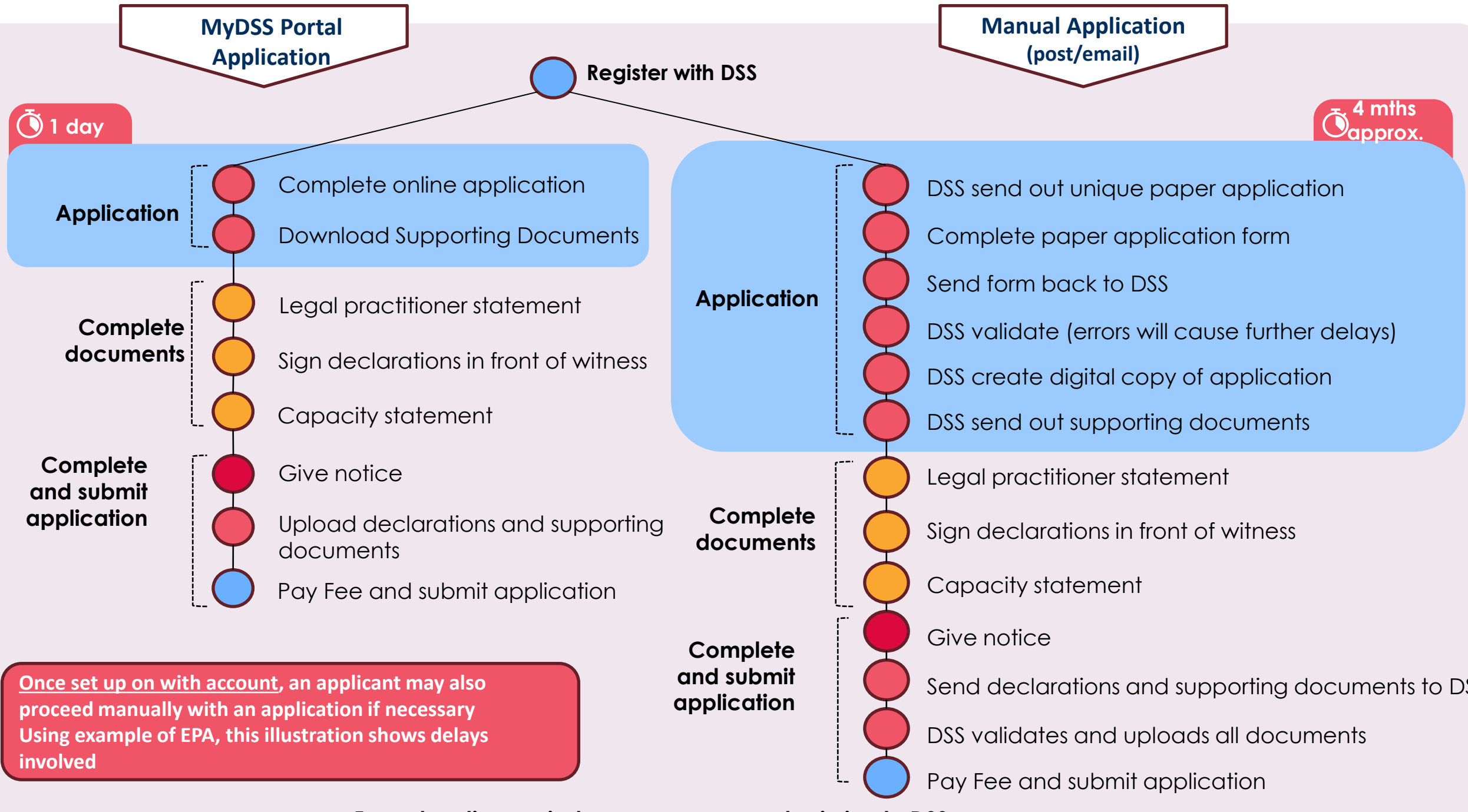

5-week notice period commences on submission to DSS

## Panels, supervision and complaints updates

#### • Panels

- 167 panel members with contacts registered on our system
- 90 (approx.) panel DMRs available for nomination to the courts
- 8 panel member DMR nominations have been requested by the courts

#### • Supervision:

- supervision of registered DMRs has commenced (introductory calls, detailed follow- up)
- 3 months reports have issued to DMRs
- engagement with Courts Service to promote DMrs understanding of obligations at application stage
- initial supervisory engagement with registered CDMs
- Complaints and investigations
  - Total 15 complaints received
  - 10 active investigations of attorneys under 1996 Act

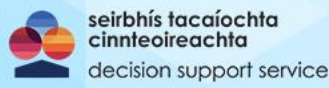

# **DSS Communications and Information**

- Information and guidance materials on DSS website: Ο
  - **Recorded** presentations
  - How-to guides
  - Explainer videos
  - Step by step guides to using DSS ICT system
  - Frequently asked questions
  - Easy read introduction to the 2015 Act and role of the DSS

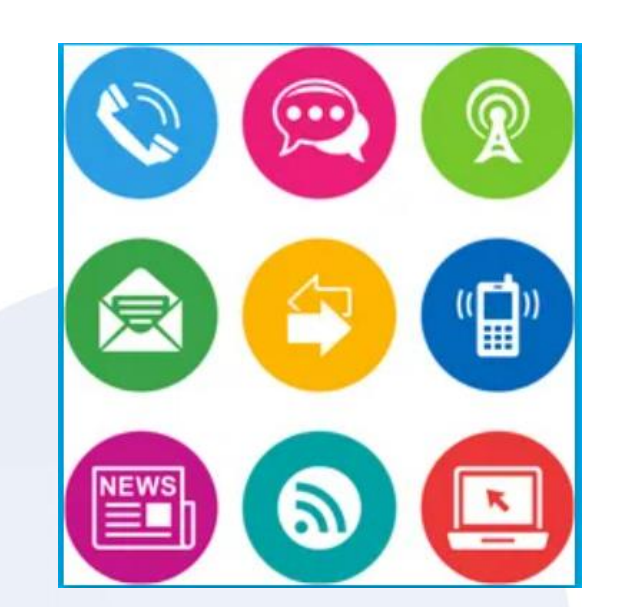

- Public information campaign across all media platforms: 'My Decisions. My Rights'. Ο
- Stakeholder engagement across diverse sectors Ο
- Collaboration with public sector stakeholder colleagues Ο
- Engagement with HSE on training, register access and engagement with HSE ADM Leads Ο

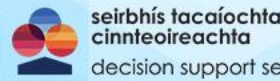

## **Codes of Practice**

13 codes of practice published with approval of Ministers prior to commencement

Including:

- general guidance code on supporting decision-making and assessing capacity
- o guidance for healthcare professionals
- guidance in relation to advance healthcare directives
- codes have been published with Ministerial approval
- available on DSS website with other guidance material and links to vignettes

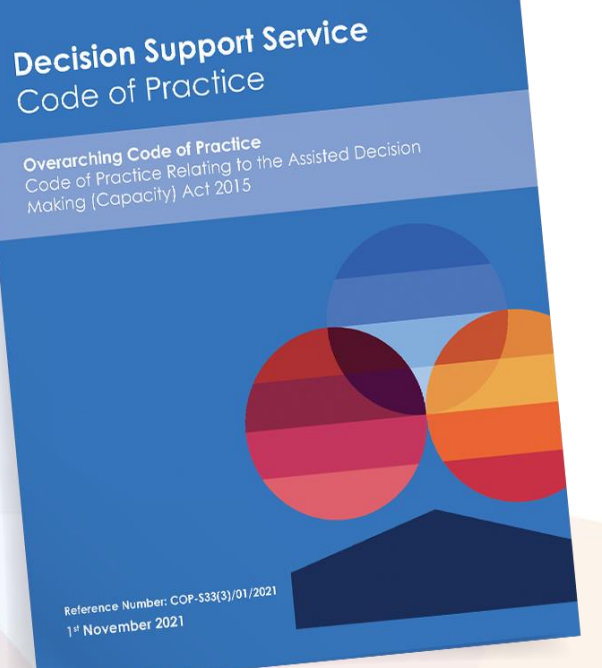

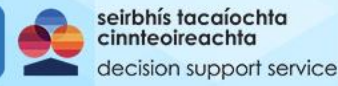

# **Thank You**

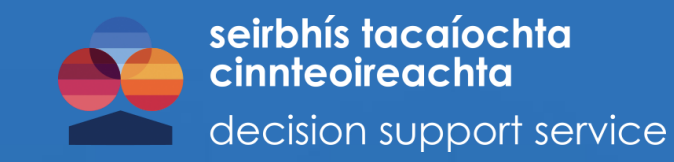

## <u>www.decisionsupportservice.ie/</u> Email: <u>queries@decisionsupportservice.ie</u> Telephone: 01 2119750 <u>MyDSS online portal Help</u>

**Online resources** 

This presentation is intended as an overview of certain parts of the Assisted Decision-Making (Capacity) Act 2015 and related matters and should not be relied on as legal advice or opinion

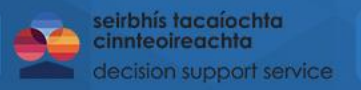